### THSCCG-2型传感器检测技术实训装置简介

一、概述

"THS C CG-2 型传感器检测技术实训装置" 完全采用实用的传感器元部件,模块化设计。 紧密结合现代传感器和检测技术的发展,使学员对传感器和检测技术的现状和未来有教为全面 的了解和认识。不仅适合职业教育的检测技术、仪器仪表以及自动控制等专业的实训,而且也 适用工业电气、机电一体化机电设备安装、电动电气等方面的技术人员培训。

#### 二、设备构成

实训装置由主控台、传感器及信号处理实训模块、数据采集卡组成。

- 1. 实训台部分
- (1) 四组直流稳压电源: +2 4 V、± 1 2V、+ 5 V、0<sup>~</sup>5 V 可调, 有短路保护功能
- (2) 恒流源:0<sup>~</sup>20mA连续可调,最大输出电压 12V
- (3) 数字式直流电压表:量程 0~20 V,分为 200 mV、2V、20V 三档、精度 0.5级
- (4) 数字式直流毫安表:量程0<sup>~</sup>20mA,三位半数字显示、精度0.5级,有内侧外测功能
- (5) 频率/转速表:频率测量范围 1~9999Hz,转速测量范围 1~9999rpm
- (6) 计时器: 0~9999 s, 精确到 0. 1 s
- (7) PID 调节仪: 多种输入输出规格, 人工智能调节以及参数自整定功能, 先进控制算法
- 2. 实训模块
- (1) 温度传感器实训模块
- (2)转速传感器实训模块
- (3) 液位/流量传感器实训模块:
- (4) 金属应变传感器实训模块
- (5) 气敏、湿敏传感器实训模块
- (6) 红外传感器实训模块
- (7) 超声位移传感器实训模块
- (8) 增量式编码器实训模块
- (9) 光栅位移传感器实训模块
- (10) 传感信号调理/转换实训模块
- 3. 数据采集卡及软件

高速 USB 数据采集卡: 含4路模拟量输入,2路模拟量输出,8路开关量输入输出,14位 A/D 转换,A/D 采样速度最大400kHz。

上位机软件:本软件配合 U S B 数据采集卡使用,实时采集数据,对数据进行动态或静态处理和分析,双通道虚拟示波器、虚拟函数信号发生器、脚本编辑器等功能。

三、实训内容

本装置的实训项目共 23 项,涉及压力、位移、温度、转速、浓度等常见物理量的检测。通过这些实训项目,使学生能够更全面的学习和掌握信号传感、信号处理、信号转换、的整个过程。

## 目 录

一、 I/V、F/V信号转换

- 二、 数据采集卡 A/D、D / A 转换
- 三、 直流电机驱动
- 四、 金属应变传感器的应用-电子秤
- 五、 扩散硅压阻压力传感器液位测量
- 六、 涡轮流量计流量测定
- 七、 霍尔传感器转速测量
- 八、 磁电传感器转速测量
- 九、 光电传感器转速测量
- 十、 智能调节仪转速控制
- 十一、 集成温度传感器的温度测量
- 十二、 铜电阻温度测量
- 十三、 热电偶温度测量
- 十四、 热电偶冷端温度补偿
- 十五、 PID 调节仪温度控制
- 十六、 酒精检测
- 十七、 湿度检测
- 十八、 红外检测
- 十九、 超声波位移测量
- 二十、 增量式光电编码器角位移测量
- 二十一、 长光栅线位移测量
- 二十二、 开关量检测

一、实训目的

了解 I/V、F/V 信号转换的原理与应用。

- 二、实训仪器
  - 信号转换模块、转动源
- 三、相关原理

在控制系统及测量设备中,对电流信号进行数字测量时,首先需将电流转换成电压,然后由数 字电压表进行测量。有些传感器直接输出是脉冲信号,为了转化成国际电工委员会(IEC)使用 的统一标准信号,需要对传感器输出的脉冲信号进行频率-电压转换。

下图为用运放构成的 I / V 转换电路,转换范围为 0~20mA 和 0~10V。

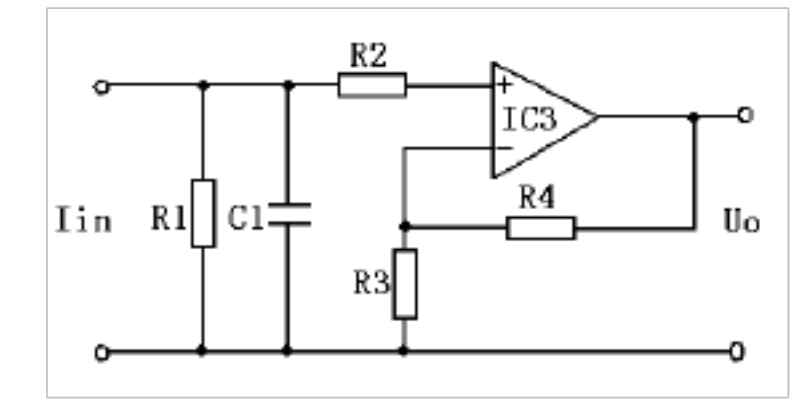

图 1-1 I/V转换原理图

F/V 常用集成转换器件如 LM3 31, 其外部接线如下图,最高脉冲频率转换可到 1 0kH z。

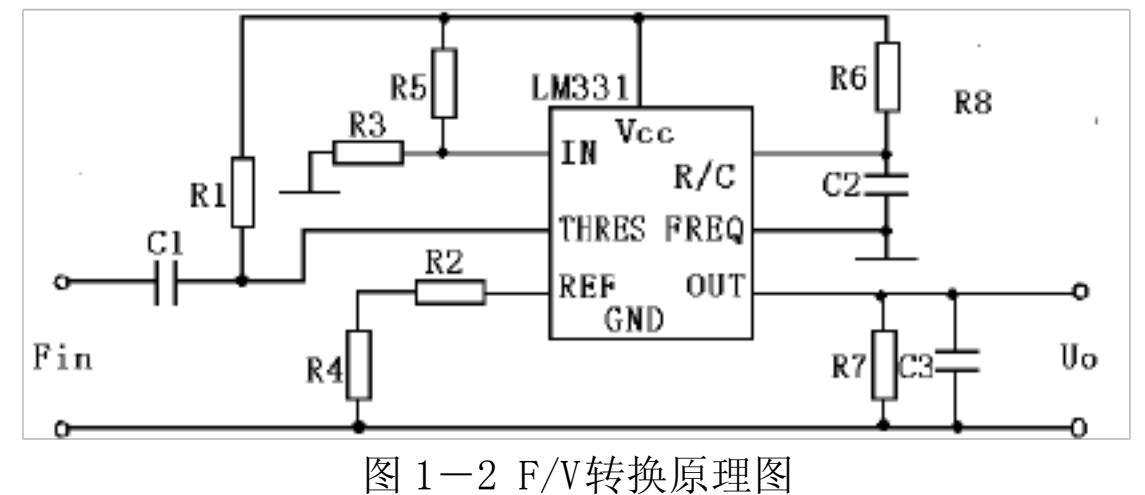

四、实训内容与操作步骤

1、打开实训台电源,将±15V 直流稳压电源接入信号转换模块。

2、在 I / V 转换的输入端输入 0~20 m A, 用直流电压表测量输出的电压值, 每隔 2mA 记录 一次数据。

3、调节转动源转速,将光电传感器输出的脉冲信号接到 F/V 转换的输入端,用频率 / 转速 表的频率档测量脉冲信号频率,直流电压表测量输出的电压值,每隔 2 0 Hz 记录一次数据。 五、实训报告

1. 根据记录的数据,得出 I /V, F/V 转换的输入输出范围和转换精度。

二 A/D 与 D/A 转换

一、实训目的

1. 通过实训了解模拟量通道中模数转换与数模转换的实现方法。

二、实训仪器

1. THB XD 数据采集卡一块(含 37 芯通信线、16 芯排线和USB 电缆线各1根)

2. PC 机1台(含上位机软件"THSR Z")

三、实训内容与操作步骤

1.输入一定值的电压,测取模数转换的特性,并分析之;

2. 在上位机输入一十进制代码,完成通道的数模转换。

3. 启动实训台的"电源总开关",打开+5、±15V 电源。将"稳压源 0~5V"输出端连接到"数据采集接口单元"的"AD 1"通道,同时将采集接口单元的"DA 1"输出端连接到接口单元的"A D 2"输入端;

4、将"稳压源 0~5V"的输出电压调节为 1V;

5. 启动计算机,在桌面双击图标"THSRZ"软件,在打开的软件界面上点击"开始采集" 按钮;

6. 点击软件"系统"菜单下的"AD/DA 实验",在 AD/DA 实验界面上点击"开始/停止" 按钮,观测采集卡上AD 转换器的转换结果,在输入电压为1V时应为11101(其中后几位将 处于实时刷新状态)。调节阶跃信号的大小,然后继续观AD 转换器的转换结果,并与理论值(详 见本实验附录)进行比较;

7. 根据 D A 转换器的转换规律(详见本实验附录),在 DA 部分的编辑框中输入一个 10 进制 或 1 6 进制数据,然后虚拟示波器上观测 D A 转换值的大小;

8 实验结束后,关闭脚本编辑器窗口,退出实验软件。 四、附录

1.数据采集卡

本实训台采用了THBX D数据采集卡。它是一种基于USB 总线的数据采集卡,卡上装有 14Bit分辨率的A / D转换器和12Bit分辨率的D/A转换器,其转换器的输入量程均为±10V、 输出量程均为±5V。该采集卡为用户提供4路模拟量输入通道和2路模拟量输出通道。其主要 特点有:

1) 支持USB1.1 协议,真正实现即插即用

2) 40 OK H z 1 4 位 A/D 转换器,通过率为 35 0 K, 12 位 D / A 转换器,建立时间 1 0 µ s

3) 4通道模拟量输入和2通道模拟量输出

4) 8 k 深度的 FIFO 保证数据的完整性

5) 8 路开关量输入, 8 路开关量输出

2. A D / DA 转换原理

数据采集卡采用"THBXD"USB 卡,该卡在进行A/D转换实验时,输入电压与二进制的 对应关系为:-10~10V对应为0~16383(A/D转换为14位)。其中0V为8192。其主要 数据格式如下表所示(采用双极性模拟输入):

| 输入 | A D 原始码(二进 | AD原始码(十六 | 求补后的码(十进 |
|----|------------|----------|----------|
|    | 制)         | 进制)      | 制)       |

| 正满度      | 01 111 1 1111 1111   | 1F F F | 1 6 38 3 |
|----------|----------------------|--------|----------|
| 正满度-1LSB | 0 1 1 111 1111 1110  | 1 FFE  | 1638 2   |
| 中间值(零点)  | 00 0000 0 000 0 0    | 0000   | 8 192    |
|          | 00                   |        |          |
| 负满度+1LSB | 10 000 0 0 0000 0    | 2001   | 1        |
|          | 00 1                 |        |          |
| 负满度      | 1 0 0 0 0 0 0000 0 0 | 2000   | 0        |
|          | 0 0                  |        |          |

而 D A 转换时的数据转换关系为: -5 ~5V 对应为 0~4095 (D / A 转换为 12 位),其数据 格式 (双极性电压输出时)为:

| 输入        | D/A 数据编码            |
|-----------|---------------------|
| 正满度       | 1 1 1 1 1 1111 1111 |
| 正满度-1 LSB | 1 111 1 1 11 11 1 0 |
| 中间值(零点)   | 1000 0000 000 0     |
| 负满度+1LSB  | 00 0 0 0000 0001    |
| 负满度       | 0000 0000 000 0     |

3. 编程实现测试信号的产生

利用上位机的"脚本编程器"可编程实现各种典型信号的产生,如正弦信号,方波信号,斜 坡信号,抛物线信号等。其函数表达式分别为:

1)正弦信号

y Asin(t), T 
$$\frac{2}{}$$

2) 方波

 $\begin{array}{cccc} & A & & 0 & t & T \\ y & & 0 & & T_1 & t & T \end{array}$ 

3) 斜坡信号

y at 0 t T y 0 T<sub>1</sub> t T

4) 抛物线信号

y  $\frac{1}{2}$ at<sup>2</sup> 0 t T<sub>1</sub>, a 为常量 0 T<sub>1</sub> t T

这里以抛物线信号为例进行编程,其具体程序如下:

dim tx op,a sub Initializ(earg) WriteData 0, 1 初始化函数 初始化函数 对采集卡的输出端口 DA1

```
进行初始化
                                                对变量初始化
    tx=0
   end sub
                                             算法运行函数
   sub TakeOneStep (a rg)
    a= 1
                                                   0. 1 为时间步长
     o p = 0.5 * a * tx * t x
    tx= t x +0.1
                                                     波形限幅
    if op>3 then
      tx=0
    end if
    Wr i t e D a t a op ]
                                                     数据从采集卡的
DA1端口输出
   end sub
   s ub Finalize (arg)
                                                    退出函数
    WriteD a ta 0 ,1
   end sub
   通过改变变量 tx、a的值可改变抛物线的上升斜率。
```

其它典型信号的编程请参考 TH S RZ 上位机安装目录下的"VBS 脚本程序\计算机控制技术"目录内参考示例程序。

## 三 直流电机驱动

一、实训目的

了解 PWM 调制、直流电机驱动电路的工作原理。

二、实训设备

转动源、信号转换模块,0~5V直流稳压电源、频率转速表、直流电压表

三、相关原理

直流电机在应用中有多种控制方式,在直流电机的调速控制系统中,主要采用电枢电压控制 电机的转速与方向。

功率放大器是电机调速系统中的重要部件,它的性能及价格对系统都有重要的影响。过去的 功率放大器是采用磁放大器、交磁放大机或可控硅(晶闸管)。现在基本上采用晶体管功率放大 器。PWM 功率放大器与线性功率放大器相比,有功耗低、效率高,有利于克服直流电机的静摩 擦等优点。

PWM 调制与晶体管功率放大器的工作原理:

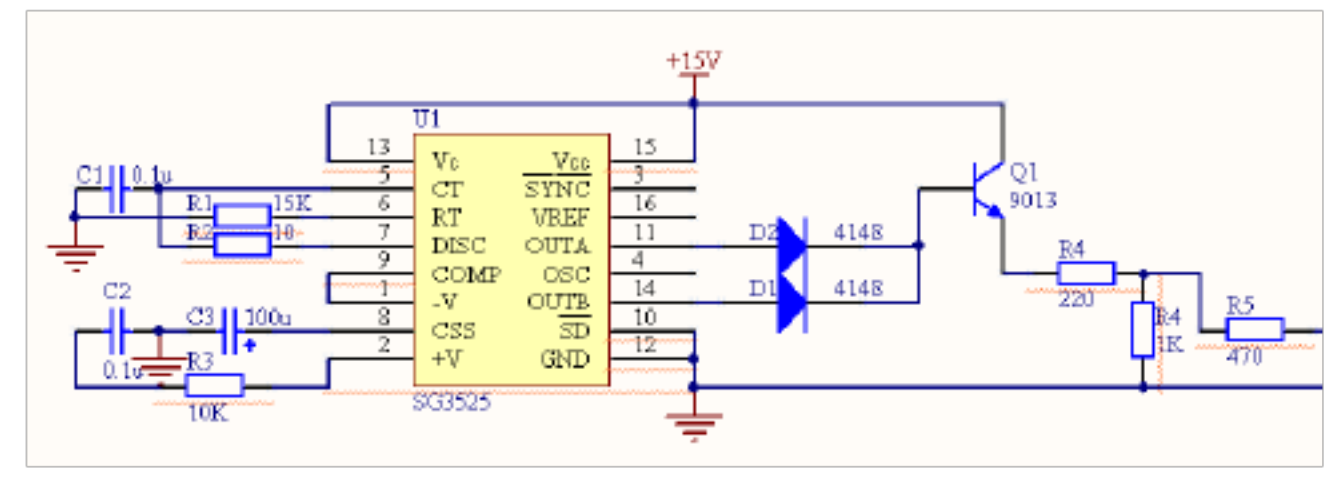

图 3-1 PWM 的控制电路

上图所示为 SG3525 为核心的控制电路, SG3525 是美国 Sili con General 公司生产的 专用

PWM 控制集成芯片,其内部电路结构及各引脚如图 57-2所示,它采用恒频脉宽调制控制方案,其内部包含有精密基准源、锯齿波振荡器、误差放大器、比较器、分频器和保护电路等。调节Ur的大小,在A、B两端可输出两个幅度相等、频率相等、相位相互错开180度、占空比可调的矩形波(即PWM 信号)。它适用于各开关电源、斩波器的控制。

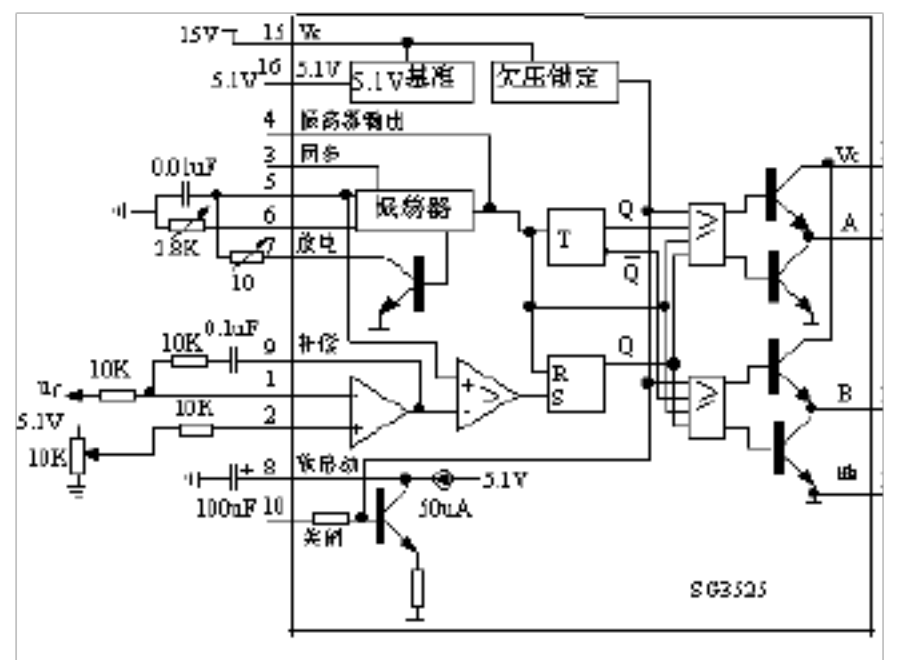

四、实训内容与操作步骤

1、将实训台直流电源连接到信号转换实验模块

2、打开实训台电源,0<sup>~</sup>5V 直流稳压电源接入直流电机驱动电路得输入端,输出端接转动 源 2<sup>~</sup>24V 输入。光电传感器输出接转速/频率表

3、调节直流稳压电源,记录直流电机得启动电压,待电机转动平稳后记下电机转速对应的驱动电压,填入下表

| Vin(V)  |    |  |  |  |  |  |
|---------|----|--|--|--|--|--|
| n (rpm) | 启动 |  |  |  |  |  |

五、实训报告

1、根据实验所得的数据,作Vin-n曲线

## 四 金属应变传感器应用——电子秤

一、实训目的:

了解金属箔式应变片的应变效应,掌握电子秤的结构组成。

二、实训仪器:

实训台、应变传感器实验模块、托盘、砝码、万用表(自备)。

三、相关原理:

电阻丝在外力作用下发生机械变形时,其电阻值发生变化,这就是电阻应变效应,描述电阻应 变效应的关系式为: Δ R / R=K ε,式中Δ R/R为电阻丝电阻相对变化,K 为应变灵敏系数, ε=Δ1/1 为电阻丝长度相对变化。金属箔式应变片就是通过光刻、腐蚀等工艺制成的应变敏感 组件,如图1-1 所示,四个金属箔应变片分别贴在弹性体的上下两侧,弹性体受到压力发生 形变,应变片随弹性体形变被拉伸,或被压缩。

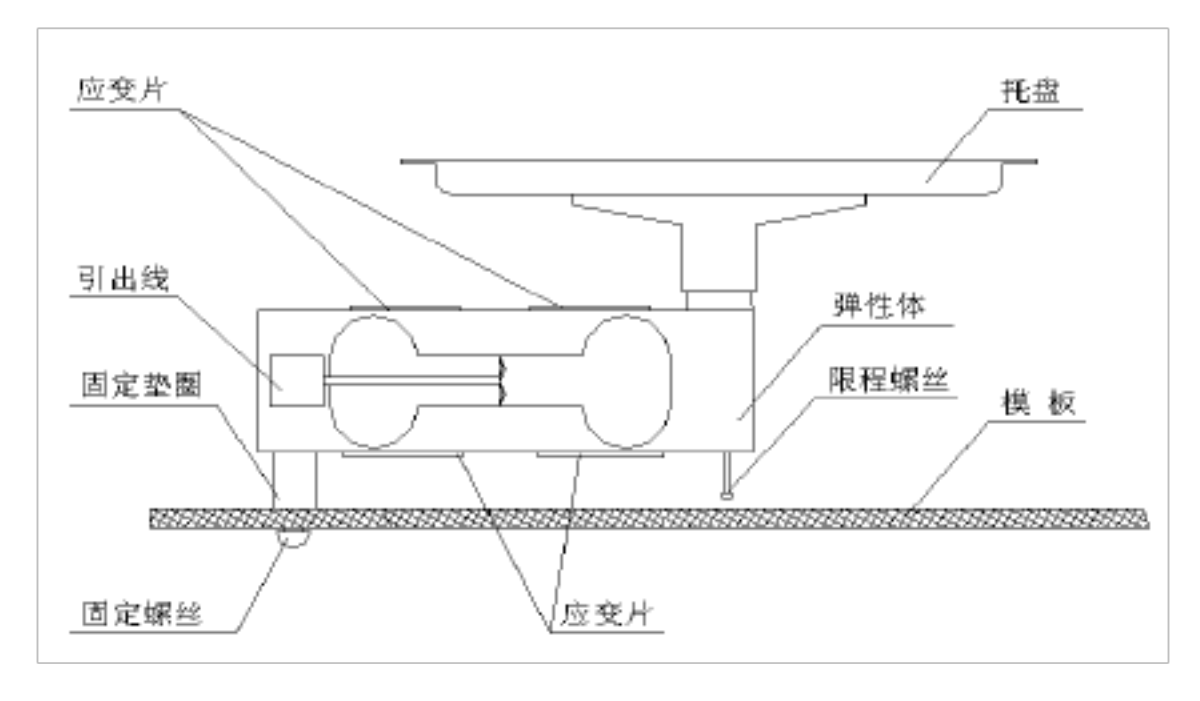

图 4-1

将受力性质相同的两只应变片接到电桥的对边,不同的接入邻边,组成全桥测量电路,如图 4-2,当应变片初始值相等,变化量也相等时,其桥路输出:Uo=KE ε (4-1)

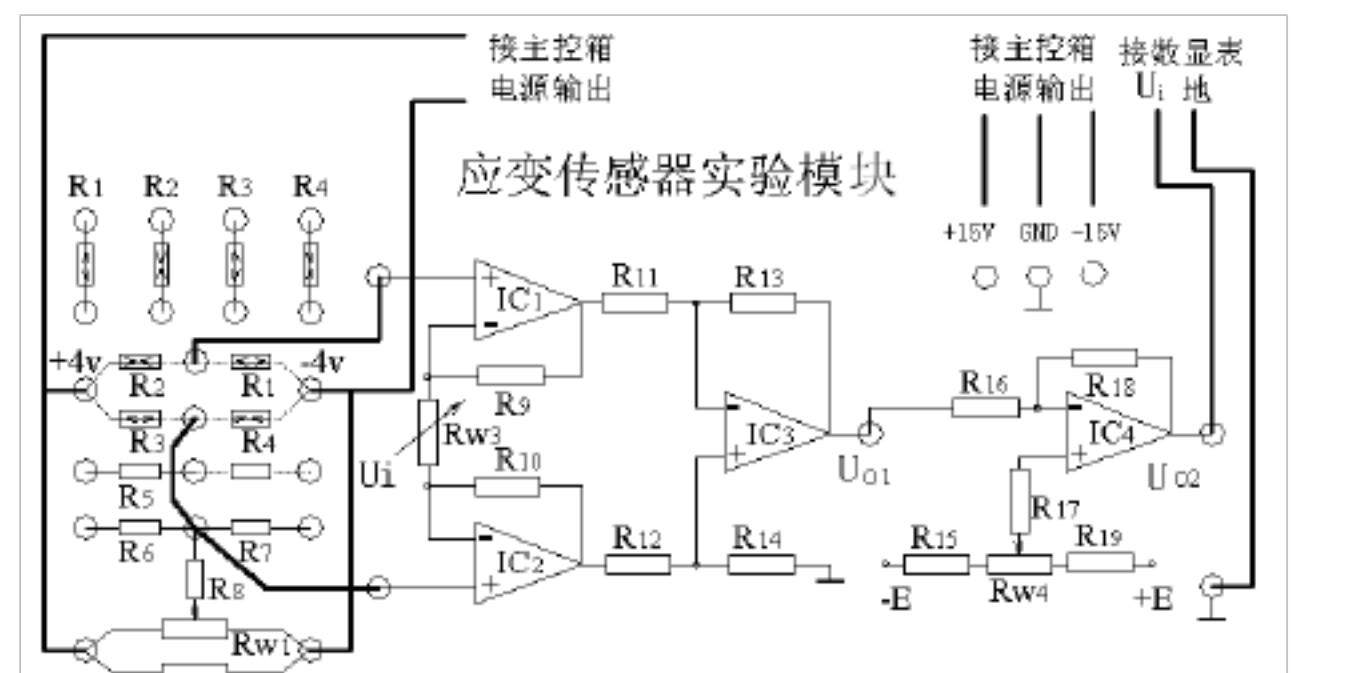

#### 图 4-2

四、实训内容与操作步骤

1. 应变传感器已安装在应变传感器实验模块上,可参考图 4-1。

2. 差动放大器调零,将差动放大电路输入端Ui短接并接地,调节Rw4,使差动放大电路输出Uo2为零。

3. 按图 4-2 接线,将受力相反 (一片受拉,一片受压)的两对应变片分别接入电桥的邻边。

4.加托盘后电桥调零,将托盘加在应变传感器上,调节Rw1,使差动放大电路输出 Uo2 为零。

5.将 200g 砝码全部加到托盘内,调节Rw2,使模块输出Uo2为0.2V(选择直流电压 表 2V档),将砝码全部移出,观察模块输出Uo2是否为零,如不为零重复步骤2、3、4、5

6. 在应变传感器托盘上放置一只砝码,读取数显表数值,依次增加砝码和读取相应的数显 表值,直到200g砝码加完,计下数显表值,填入下表 4-1,在托盘内放一未知物(重量小于 1 kg),测出其重量。关闭电源。

| 表 | 4- | 1        |
|---|----|----------|
|   |    | <b>-</b> |

| 重量(g)  |  |  |  |  |  |
|--------|--|--|--|--|--|
| 电压(mV) |  |  |  |  |  |

五、实训报告

根据记录表 4-1 的数据,计算电子秤的灵敏度 L =  $\Delta$  U /  $\Delta$  W , 非线性误差  $\delta_{c3}$ ,

## 五 扩散硅压力传感器液位测量

一、实训目的

1.了解扩散硅压力传感器测量液位的基本原理;

- 2. 学习扩散硅压力传感器特性与应用。
- 二、实训仪器

1.应变传感器实验模块;

2. JCY-3 液位、流量检测模块。

三、相关原理

在具有压阻效应的半导体材料上用扩散或离子注入法,摩托罗拉公司设计出X形硅压力传感器如下图所示:在此元件的一个方向上加偏置电压形成电流i,当有剪切力作用时,在垂直

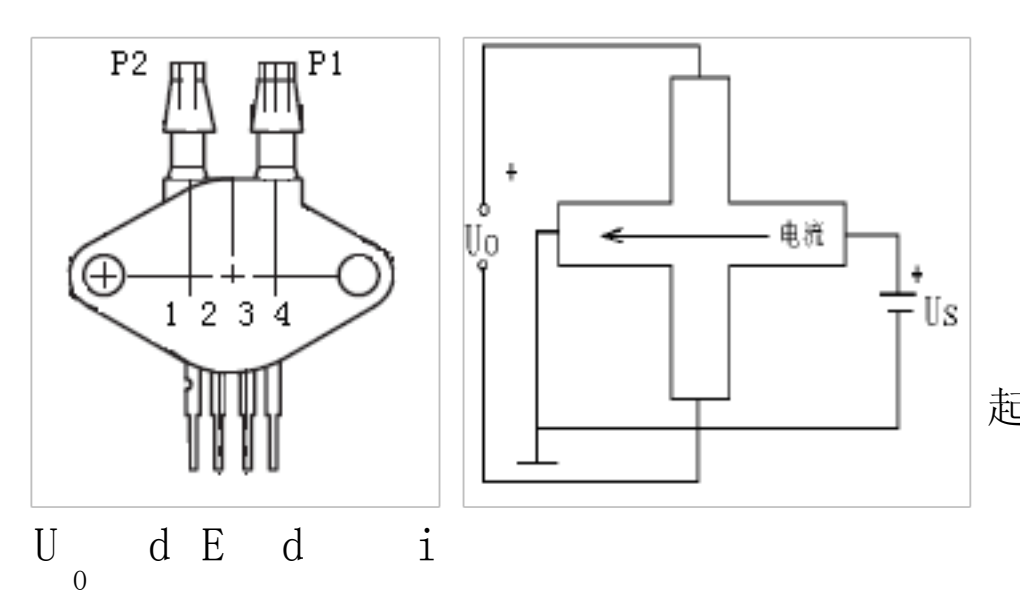

电流方向将会产生电场变化

电场的变化引起电位变化,则在端可

与电流垂直方向的两测压力引起的输出电压 Uo。

式中 d 为元件

两端距离。

扩散硅压力传感器输出电压

可以很好的反

映加在敏感元件上压力的变化,而这一压 力的变化可以来自液位的变化。

图 5-1 MP X 10 传感器工作原理图

本实验装置选择的是摩托罗拉公司的 MPX10 P,工作电压最大直流 6V,最大检测压力 1 0 0kPa;有 4 个引出脚, 1 脚接地、2 脚为 Uo+、3 脚接+5V 电源、4 脚为 Uo-当 P1> P2 时,输出为正;P1<P2 时,输出为负;这里 P2 为大气压强。传感器本身没有调零功能,而且输出信号为 mV 级,需要对信号进行调零和放大处理。

四、实训内容与操作步骤

1. 实验前检查各水箱内是否有杂物, 若有,应将流量计两端软管拧开, 并向水箱内注水冲走

杂物,以免堵塞流量计)将JCY-3液位、流量检测装置的液位水箱出水阀门打开(出水阀 门在机箱内,竖向为开,横向为关),通过液位水箱和出水阀门向储水箱注水,注满但不要溢出; 随后关闭液位水箱出水阀门并打开液位水箱进水阀门(横向为开,竖向为关)。

2.打开主控台电源,这里选择+6V作为传感器电源,调节直流稳压电源的"电压选择"旋钮 到±6V,并将"+"的输出接 JCY-3 液位、流量检测装置"传感器电源"。

3. 将±15V 直流稳压电源接至应变传感器实验模块,调节 Rw 3 到适当位置,将输入Ui 短路,调节 Rw4 使差分放大电路输出"Uo2"为0。(选择直流电压表200mV 观察)

4. 如图 36-2,拿掉短路线,将+6V 直流稳压电源接到调零 Rw1 两端, JCY-3 液位、流量 检测装置的"LT 输出"正端接 R w1 中间抽头(串接了一个电阻),"L T 输出"接差分电路输入 端"U i"调节 Rw 1 使"Uo2"为0。(选择直流电压表 2 0 0 mV 观察)

5. 将24V直流稳压电源输出,接到 JC Y-3 液位、流量检测装置"电机 M 电源"。液位水箱注满水后将电机电源断开。

6.调节液位水箱出水阀使其有一个小的开度,让液位水箱的液位慢慢回落,每隔5mm记录 "Uo2"输出电压值(选择直流电压表20V观察),并将实验结果填入下表。

| H (mm)  |  |  |  |  |  |  |  |  |
|---------|--|--|--|--|--|--|--|--|
| Uo2 (V) |  |  |  |  |  |  |  |  |

表 5-1

五、实训报告

根据表 5-1 所记录实验数据,绘制Uo<sub>。</sub>(Ⅴ) − H (mm) 实验曲线,并计算非线性误差。

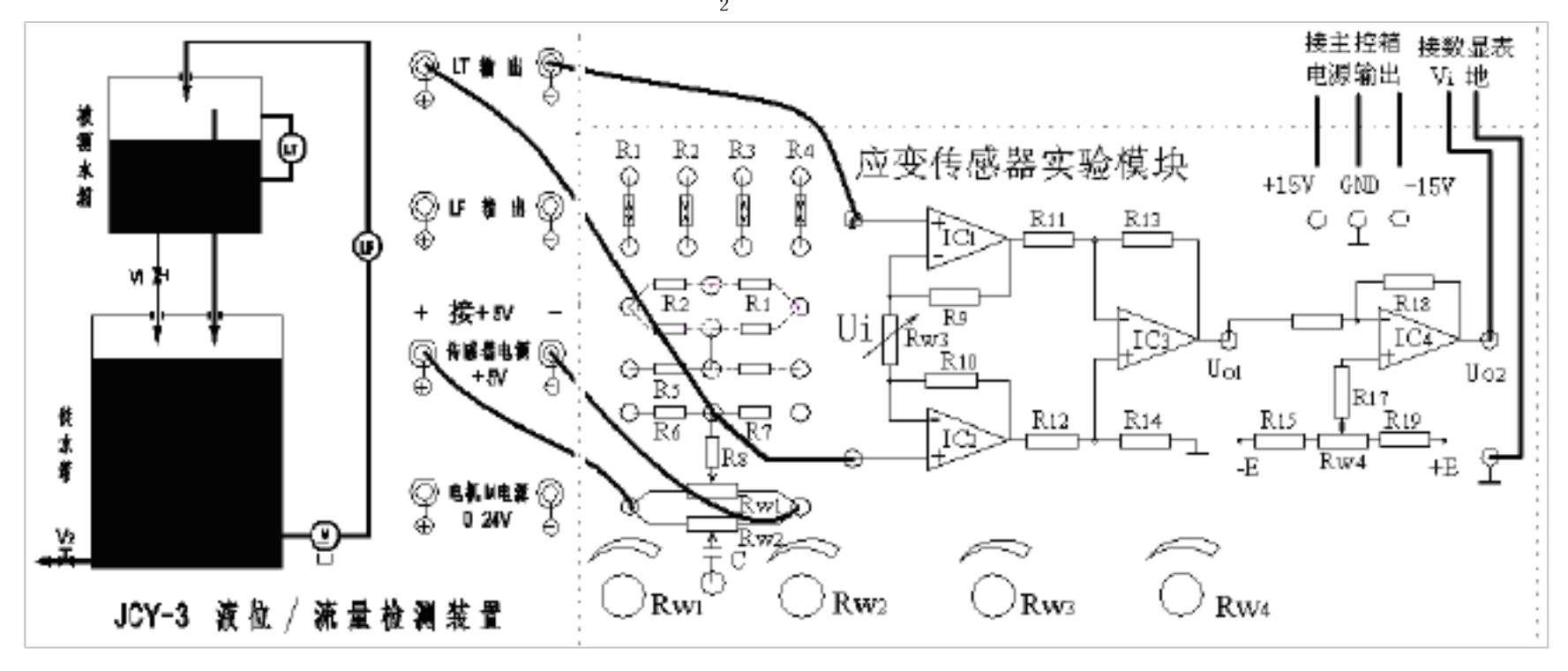

图 5-2 液位测量接线图

## 六 涡轮流量传感器流量测定

一、实训目的

1.了解涡轮流量传感器基本原理;

2.学习涡轮流量传感器的特性与应用。

二、实训仪器

1. JCY-3液位、流量检测装置;

三、相关原理

1.工作原理

涡轮流量计的工作基于力矩平衡原理。当流体经过传感器时,推动叶轮转动,在流量一定的情况下,叶轮的力矩和阻力矩保持平衡,叶轮转速保持一定。传感元件发出与流量有关的电脉冲信号,经前置放大器放大,配用显示仪表,即可测量流经管道的流

2.LWGY 型涡轮流量计参数

本实训装置采用的LW GY 型涡轮流量传感器的检测原理 是基于磁阻效应。当叶轮上的叶片随着叶轮转动时,检测器中 的磁路磁阻就发生周期性变化,从而在检测器线圈两端感应出 与流量成正比的电脉冲信号,其原理结构如右图所示。输出 引线为三线制,工作电源直流 5 V,输出脉冲信号。公称通径 6 mm,量程 0.1<sup>~</sup>0.6m<sup>3</sup>/h。精度等级 1 %。

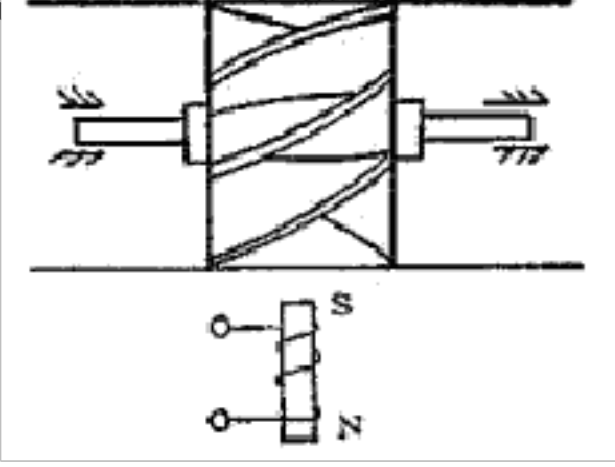

四、实训内容与操作步骤

图 6-1 涡

轮流量计原理结构图

1. 将 JCY-3 液位、流量检测装置的液位水箱出水阀门打开(出水阀门在机箱内, 竖向为开, 横向为关),通过液位水箱和出水阀门向储水箱注水,注满但不要溢出。(实验前检查各水箱内是 否有杂物, 若有, 应将流量计两端软管拧开, 并向水箱内注水冲走杂物,以免堵塞流量计)

2. 打开主控台电源,将 24 V 直流稳压电源输出接到 JCY-3 液位、流量检测装置"电机 M 电源"。打开液位水箱进水阀门(横向为开,竖向为关),J CY-3 液位、流量检测装置"传感 器电源"接主控台"+5V","LF"输出接频率/转速表(选择频率),待读数稳定后,关闭液

位水箱的出水阀门,同时按下记时器的"复位"按钮,开始记时。

3. 直到液位水箱注满水并开始溢流(液位水箱中的铁管为溢流孔)时再按一下记时器"复位"按钮,停止记时,记下此注满液位水箱的时间 t1。

4.打开液位水箱的出水阀门待液位水箱的水位为零,调整液位水箱进水阀门的开度,使"频率 / 转速"表显示下调20Hz,关闭液位水箱的出水阀门并同时按下记时器的"复位"按钮,开始 记时,直到液位水箱注满水并开始溢流(液位水箱中的铁管为溢流孔)时再按一下记时器"复位" 按钮,停止记时,记下此注满液位水箱的时间 t2。

5. 重复步骤 4 直到"LF"输出在 1 0 0H z 左右,将输出频率和对应的注水时间填入下表。

| F (Hz) |  |  |  |  |  |  |  |  |  |
|--------|--|--|--|--|--|--|--|--|--|
| t\$)   |  |  |  |  |  |  |  |  |  |

表 6-1

五、实训报告

根据表 6-1 所记录实验数据和液位水箱的容积 2.8L,计算流量传感器输出频率对应的流量 Q (m 3/h),并绘制 F (Hz)-Q (m 3/h) 实验曲线,并计算非线性误差。

### 七 霍尔测速

一、实训目的:

了解霍尔组件的应用——测量转速。

二、实训仪器:

霍尔传感器、+5V、+4、±6、±8、±10 V直流电源、转动源、频率/转速表。

三、相关原理;

利用霍尔效应表达式: U<sub>n</sub>=K<sub>n</sub> I B,当被测圆盘上装上 N 只磁性体时,转盘每转一周磁场变化 N 次,每转一周霍尔电势就同频率相应变化,输出电势通过放大、整形和计数电路就可以测出被测旋转物的转速。

四、实训内容与操作步骤

1. 安装根据图 7-1, 霍尔传感器已安装于传感器支架上,且霍尔组件正对着转盘上的磁钢。

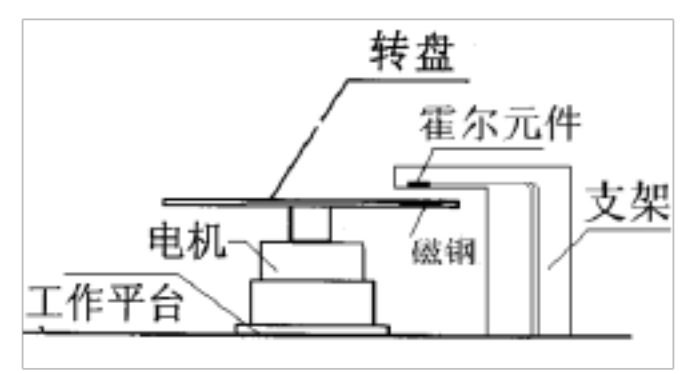

2. 将+5V 电源接到三源板上"霍尔"输出的电源端,"霍尔"输出接到频率/转速表(切换到测转速位置)。

3. 打开实训台电源,选择不同电源+4V、+6V、+8V、+10V、12V(±6)、16V(±8)、 20V(±10)、24V驱动转动源,可以观察到转动源转速的变化,待转速稳定后记录相应驱动 电压下得到的转速值。也可用示波器观测霍尔元件输出的脉冲波形。

| 表   | 7- | -1 |
|-----|----|----|
| ~~~ | •  | _  |

| 电压 (V)  | +4V | +6V | +8V | +1 0 V | 1 2V | 16V | 20 V | 24 V |
|---------|-----|-----|-----|--------|------|-----|------|------|
| 转速(rpm) |     |     |     |        |      |     |      |      |

五、实训报告

1.分析霍尔组件产生脉冲的原理。

2.根据记录的驱动电压和转速,作V-RPM曲线。

# 八 磁电式传感器的测速

一、实训目的:

了解磁电式传感器的原理及应用。

二、实训仪器:

转动源、磁电感应传感器、+4、±6、±8、±10V 直流电源、频率 / 转速表、示波器 三、相关原理:

磁电感应式传感器是以电磁感应原理为基础,根据电磁感应定律,线圈两端的感应电动势正 比于线圈所包围的磁通对时间的变化率,即 e  $\frac{d}{dt}$  W  $\frac{d}{dt}$  其中W是线圈匝数,Φ线圈所 包围的磁通量。若线圈相对磁场运动速度为 v 或角速度 ,则上式可改为 e =-W B lv 或者 e =-WBS ,1为每匝线圈的平均长度;B线圈所在磁场的磁感应强度;S每匝线圈的平均截面积。 四、实训内容与操作步骤

1. 按下图安装磁电感应式传感器。传感器底部距离转动源 4<sup>~5</sup>mm(目测),磁电式传感器的两根输出线接到频率/转速表。

2.打开实训台电源,选择不同电源+4V、+6V、+8V、+10V、12V(±6)、16V(±8)、 20V(±10)、24V驱动转动源(注意正负极,否则烧坏电机),可以观察到转动源转速的变化,待 转速稳定后,记录对应的转速,也可用示波器观测磁电传感器输出的波形。

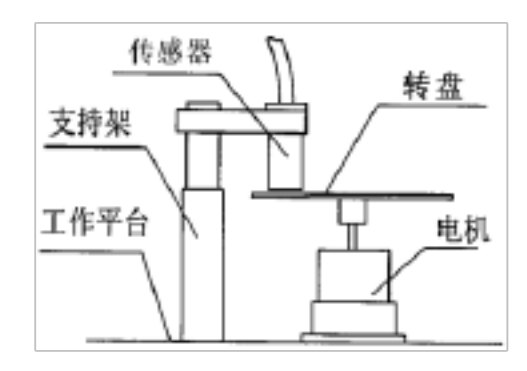

图 8-1

| 耒  | 8- | 1 |
|----|----|---|
| 1. | 0  | T |

| 电压(V) | + 4 V | +6V | + 8 V | +10V | 1 2 V | 1 6 V | 20V | 24 V |
|-------|-------|-----|-------|------|-------|-------|-----|------|
| 转速(rp |       |     |       |      |       |       |     |      |

| m) |  | m ) |  |  |  |  |  |  |  |  |
|----|--|-----|--|--|--|--|--|--|--|--|
|----|--|-----|--|--|--|--|--|--|--|--|

五、实训报告

1.分析磁电式传感器测量转速原理。

2.根据记录的驱动电压和转速,作V-RPM曲线。

九光电转速传感器的转速测量

一、实训目的:

了解光电转速传感器测量转速的原理及方法。

二、实训仪器:

转动源、光电传感器、直流稳压电源、频率/转速表、示波器

三、相关原理:

光电式转速传感器有反射型和透射型二种,本实验装置是透射型的,传感器端部有发光管 和光电池,发光管发出的光源通过转盘上的孔透射到光电管上,并转换成电信号,由于转盘上有等 间距的6个透射孔,转动时将获得与转速及透射孔数有关的脉冲,将电脉计数处理即可得到转 速值。

四、实训内容与操作步骤

1.光电传感器已安装在转动源上,如下图所示。+5V 电源接到三源板"光电"输出的电源端, 光电输出接到频率/转速表的"fin"。

2.打开实训台电源开关,用不同的电源驱动转动源转动,记录不同驱动电压对应的转速,填入下表,同时可通过示波器观察光电传感器的输出波形。

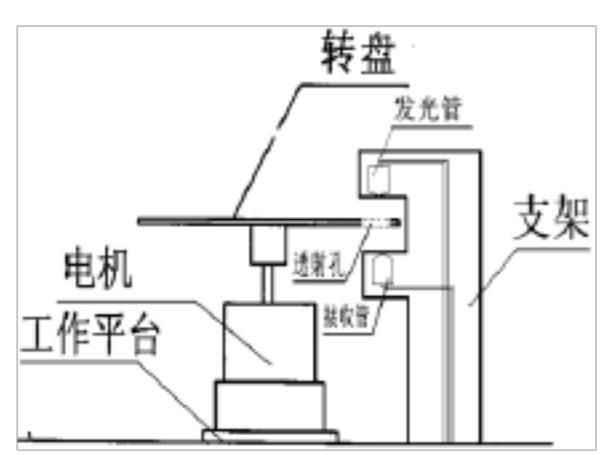

|          |    |    |     |     | 冬   | 9 -1 |     |    |
|----------|----|----|-----|-----|-----|------|-----|----|
| 驱动电压V    | 4v | 6v | 8 v | 1 0 | 1 2 | 1    | 20v | 2  |
| (V)      |    |    |     | V   | v   | 6v   |     | 4v |
| 转速n(rpm) |    |    |     |     |     |      |     |    |

#### 五、实训报告

1. 根据测的驱动电压和转速, 作 V-n曲线。并与其他传感器测得的曲线比较。

十 智能调节仪转速控制

一、实训目的:

了解霍尔传感器的应用以及检测系统的组成。

二、实训仪器:

智能调节仪、转动源。

三、相关原理:

利用霍尔传感器检测到的转速频率信号经 F /V 转换后作为转速的反馈信号,该反馈信号与 智能调节仪的转速设定比较后进行数字 P ID 运算,调节电压驱动器改变直流电机电枢电压,使 电机的转速逐渐趋近设定转速(设定值 1500 转 / 分—2 5 00 转/分)。转速控制原理框图如下图 10-1所示。

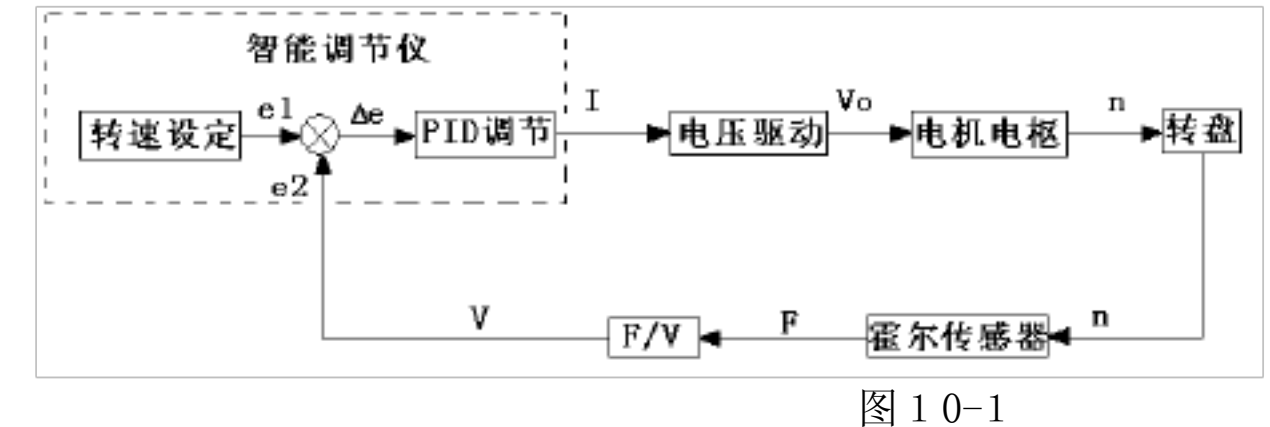

四、实训内容与操作步骤

1. 选择智能调节仪的控制对象为转速,并按图 10-2接线。开启控制台总电源,打开智能 调节仪电源开关。

2.按住SET 3 秒以下,进入智能调节仪 A 菜单,仪表靠上的窗口显示"SU",靠下窗口显示 待设置的设定值。当L0 CK 等于 0 或 1 时使能,设置转速的设定值,按"≤"可改变小数点 位置,按≤式 键可修改靠下窗口的设定值(参考值 1500<sup>~</sup>2500)。否则提示"LCK"表示已加 锁。再按SET 3 秒以下,回到初始状态。

4. 按住 **ET**3 秒以上,进入智能调节仪 B 菜单,靠上窗口显示 "**dAH**",靠下窗口显示待 设置的上限报警值。按 **"④**"可改变小数点位置,按**▲**或**●**键可修改靠下窗口的上限报警值。 上限报警时仪表右上"AL1"指示灯亮。(参考值5000)。

5. 继续按 5 键 3 秒以下,靠上窗口显示 "ATU",靠下窗口显示待设置的自整定开关,控制转速时无效。

6.继续按<sup>€</sup>建3秒以下,靠上窗口显示"P",靠下窗口显示待设置的比例参数值,按"▲" 可改变小数点位置,按▲或▼键可修改靠下窗口的比例参数值。

7.继续按<sup>≤</sup>EJ键3秒以下,靠上窗口显示"I",靠下窗口显示待设置的积分参数值,按"≤" 可改变小数点位置,按≤或 🐨键可修改靠下窗口的积分参数值。

8.继续按<sup>5</sup> 键 3 秒以下,靠上窗口显示"LC K",靠下窗口显示待设置的锁定开关,按▲或 € 键可修改靠下窗口的锁定开关状态值,"0"允许A、B菜单,"1"只允许A菜单,"2" 禁止所有菜单。继续按<sup>5</sup> 键 3 秒以下,回到初始状态。

9. 经过一段时间(20分钟左右)后,转动源的转速可控制在设定值,控制精度±2%。

6.学生可根据自己的理解设定 P、 I 相关参数,并观察转速控制效果。

五、实训报告

1. 简述转速控制原理并画出其原理框图。

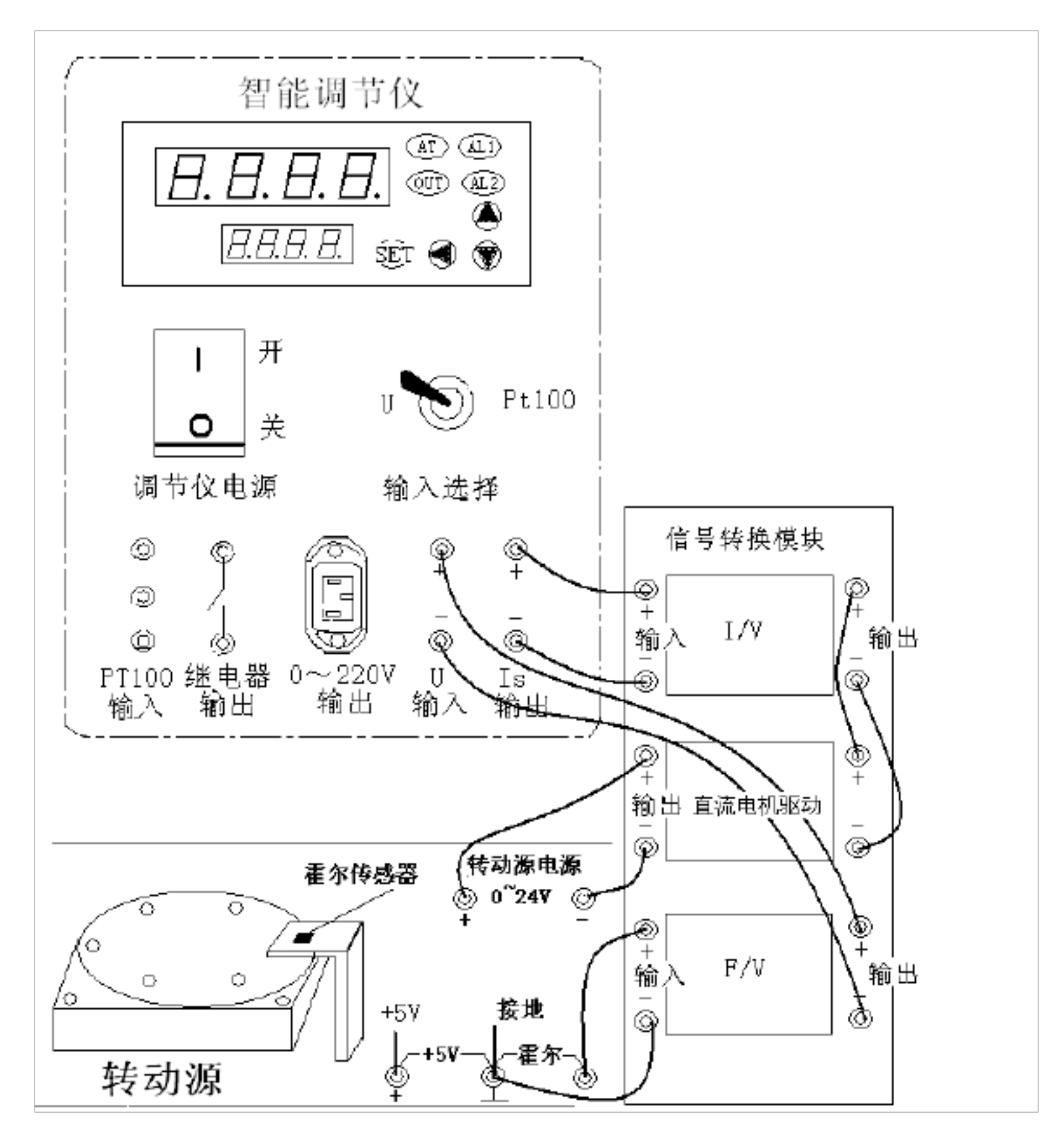

十一 集成温度传感器温度测量

一、实训目的:

了解常用的集成温度传感器(AD590)基本原理、性能与应用。

二、实训仪器:

智能调节仪、PT10 0、AD5 90、温度源、温度传感器实验模块。

三、相关原理:

集成温度传感器 AD 590 是把温敏器件、偏置电路、放大电路及线性化电路集成在同一芯 片上的温度传感器。其特点是使用方便、外围电路简单、性能稳定可靠;不足的是测温范围较 小、使用环境有一定的限制。AD590 能直接给出正比于绝对温度的理想线性输出,在一定温度下, 相当于一个恒流源,一般用于-50℃++150℃之间温度测量。温敏晶体管的集电极电流恒定时, 晶体管的基极-发射极电压与温度成线性关系。为克服温敏晶体管 U<sub>b</sub>电压生产时的离散性、均 采用了特殊的差分电路。本实验仪采用电流输出型集成温度传感器 A D590,在一定温度下,相当 于一个恒流源。因此不易受接触电阻、引线电阻、电压噪声的干扰,具有很好的线性特性。AD5 90的灵敏度(标定系数)为 1 A/K,只需要一种+4V<sup>~</sup>+30V 电源(本实验仪用+5V),即可实现 温度到电流的线性变换,然后在终端使用一只取样电阻(本实验中为传感器调理电路单元中 R<sub>2</sub>= 100Ω)即可实现电流到电压的转换,使用十分方便。电流输出型比电压输出型的测量精度更高。 四、实训内容与操作步骤

1.将温度控制在 50°C,在另一个温度传感器插孔中插入集成温度传感器 AD5 90。

2.将±15V 直流稳压电源接至温度传感器实验模块。温度传感器实验模块的输出Uo2接主 控台直流电压表。

3. 将温度传感器模块上差动放大器的输入端 Ui 短接,调节电位器 Rw4 使直流电压表显示 为零。

4. 拿掉短路线,按图 11-1 接线,并将 AD 590 两端引线按插头颜色(一端红色,一端蓝色) 插入温度传感器实验模块中(红色对应 a、蓝色对应 b)。

以上内容仅为本文档的试下载部分,为可阅读页数的一半内容。如 要下载或阅读全文,请访问: <u>https://d.book118.com/42807313010</u> 4007005